## **Communicare Summary Sheet**

## Adding a reason for medication

It is useful to be able to view the reason for a medication (i.e. the condition under treatment) in a patient's medical record. The reason is added during the prescribing process and helps to reduce medication errors as it provides additional contextual information.

## Adding a reason for medication:

- 1. **Open** the patient record.
- 2. Click on the 'Prescribe Medication' button at the top of the client file.
- In the 'Drug Browser' enter the first few characters of the drug then select the formulation from the list displayed. The 'Prescription Details' window will open.
- 4. **Enter** repeats, dose and frequency, duration and indicate whether the prescription is once off or regular.
- Click on the 'Reason' dropdown list. If the reason for medication is already available (previously entered condition for the client) then select this as the reason.
- If the reason is not in this list, click on the 'Add Condition' button next to the list, enter the first few characters of the condition in the search field and add it.
- 7. Save to enter.

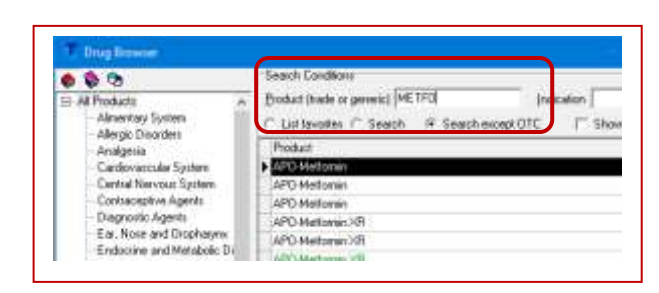

EF

Medication

| Prescription 1<br>Prescribe us                                                                    | Date  ing C Generic Name  F Allow Brand Substrution F Brand Name  ADEC Pregnancy Extegory 101                                                                                                    |
|---------------------------------------------------------------------------------------------------|----------------------------------------------------------------------------------------------------|
| Medication                                                                                        | Methomin Prizer Tablets 🥜 🖪 🖪                                                                                                    |
| PBS                                                                                               | PRIVATE                                                                                                    |
| Strength<br>Pack Size                                                                             | 100 ng<br>100 Maxmun quantity (100)                                                                                                    |
|                                                                                                   | une pace or one nundeo                                                                                                    |
| Repeats<br>DAA Type                                                                               | 2<br>None                                                                                                    |
| Repeats<br>DAA Type<br>DAA                                                                        | 2           None           Biteskfast         Lunch           Dimer         Bed time           Image: Image:                                                                                                    |
| Repeats<br>DAA Type<br>DAA                                                                        | 2<br>None<br>Binskifant Lunch Dwner Bed time<br>□ □ □ □ □ □ □ □ □ □ PFIN □ As Pei Dosage<br>[when tablet inside is day □ □ □                                                                                                    |
| Repeats<br>DAA Type<br>DAA<br>Duration<br>Resion                                                  | 2<br>None<br>Breskfast Lunch Dinner Bed ime<br>(vne rabite inice a day<br>1 morth Unail [27/12/2018<br>Disbets me /w/<br>As Per Dosage<br>Cone alt/Short Course<br>Planet inice a day<br>Characterize<br>Planet inice a day<br>Characterize<br>Planet inice a day<br>Characterize<br>Planet inice a day<br>Characterize<br>Planet inice a day<br>Characterize<br>Planet inice a day<br>Characterize<br>Planet inice a day<br>Characterize<br>Planet inice a day<br>Planet inice a day                              |
| Repeats<br>DAA<br>Decept<br>Duration<br>Reason<br>DVA                                             | 2<br>None<br>Breskfast Lunch Dinner Bed ime<br>Vire rablet inice a day<br>1 morth Unal 27/12/2018  Chara dit/Short Course<br>Obsets me ////<br>Angine pectruit<br>Angine pectruit<br>Andrea                                                                                                    |
| Repeats<br>DAA Type<br>DAA<br>Data<br>Duration<br>Resion<br>DVA<br>C CTO PE<br>Add to Is<br>C OTC | 2<br>None<br>Breskfast Lunch Divner Bed line<br>Uver tablet noice a day<br>Vere tablet noice a day<br>T month Unit 277/12/2018  C Drive off/Short Course<br>Disbetes ne fixe<br>Angine pectoris<br>Angine pectoris<br>Angine pectori |

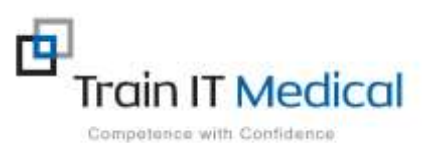